### 觸屏疑難解決

觸屏只有2條線連接電腦主機,有問題就檢查這2條線跟設定即可 (不要重開機:沒用)。

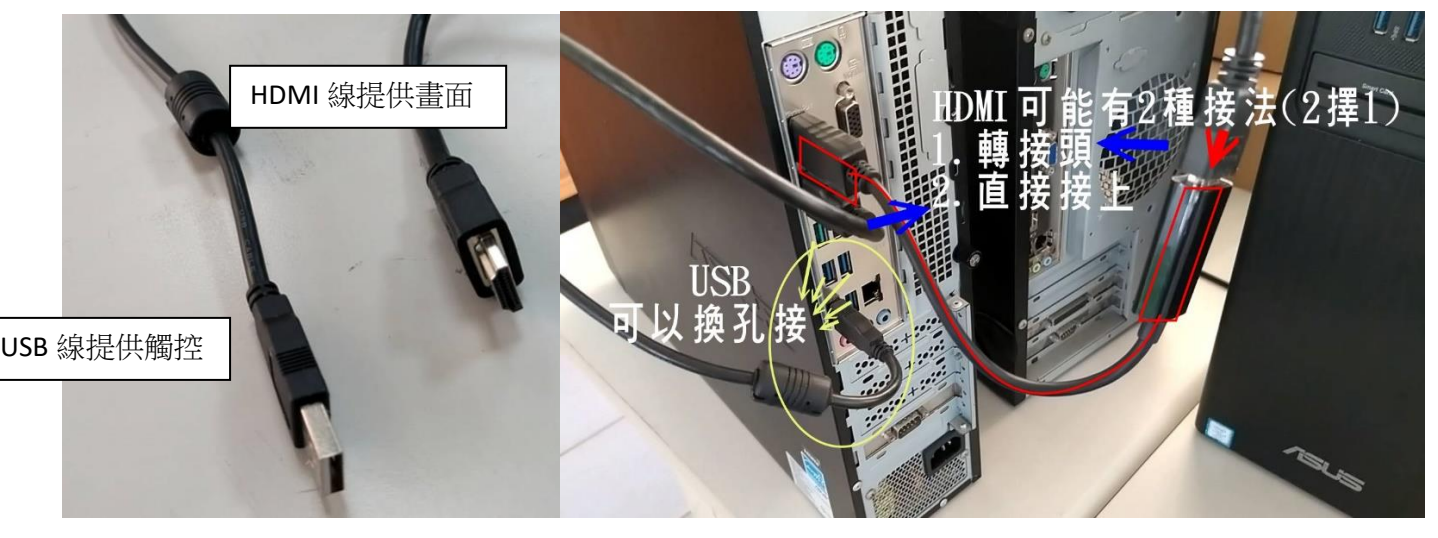

- 一、兩邊<mark>畫面相同</mark>正常出現,但無法觸控
- Ans:通常 USB 觸控線重新拔插或換孔插(-<sub>般會聽到" 叮噹" 提示聲</sub>) 即可獲得解決,再不行就報修。
- 二、觸屏無畫面,電腦螢幕正常(<sub>相反亦同:觸屏有.螢幕無</sub>) 或有畫面但其中一方無圖示(延伸畫面)
- Ans: 檢查設定電腦桌面空白處壓右鍵,有3種方式可以檢查與調整 (效果一樣,選擇1種就可以,都調回複製式或同步畫面即可)。

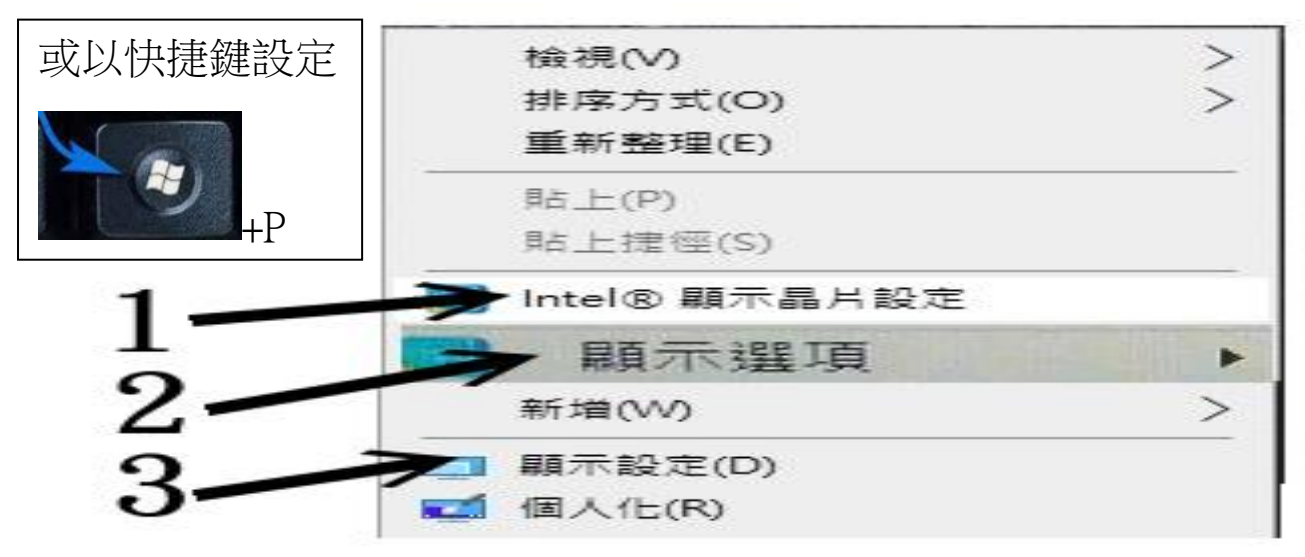

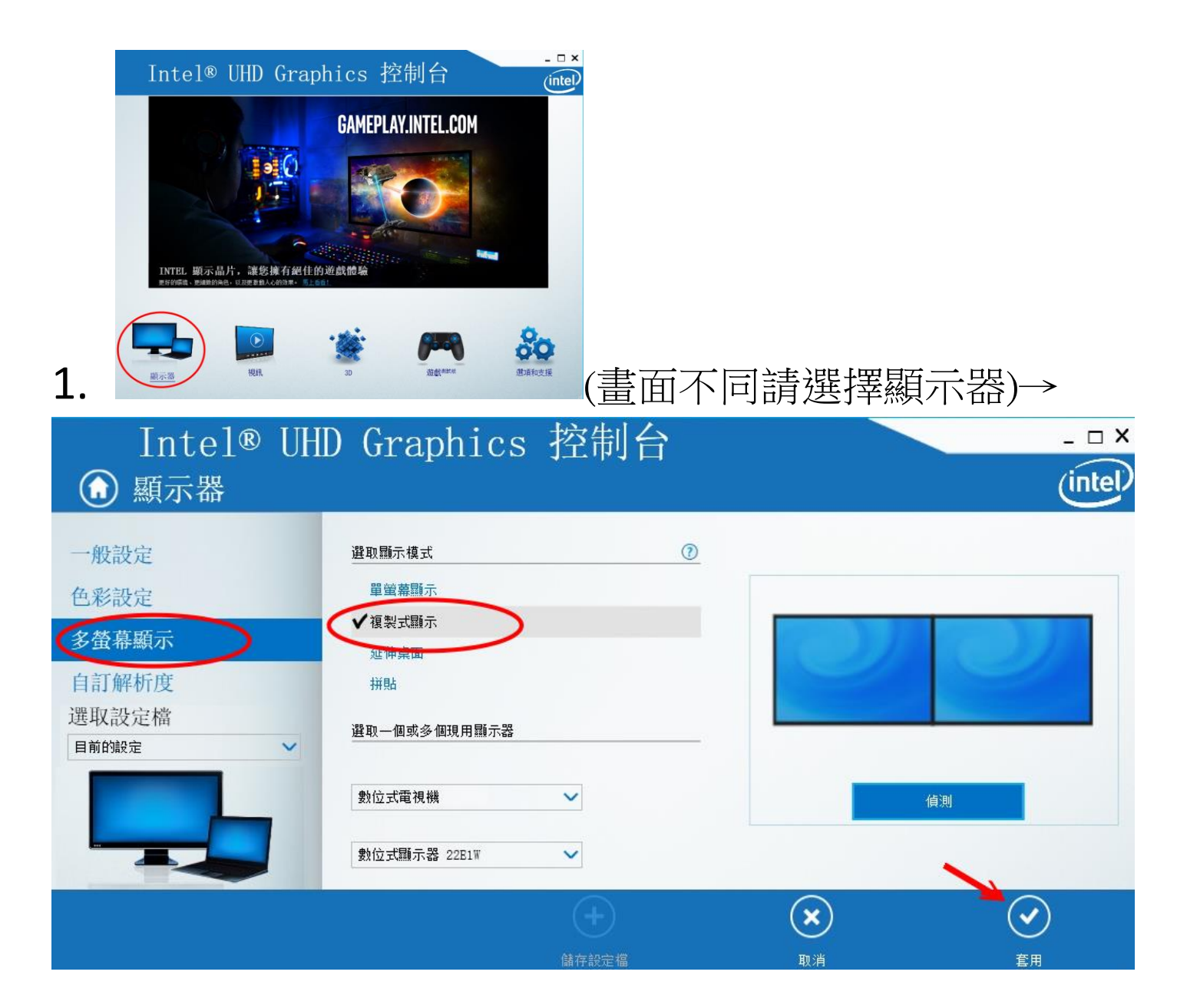

## 順便調整觸屏顯示率為 60p,解析度 1920\*1080

| Intel®<br>① 顯示器                                                                                    | UH | D Graphics                                                                              | 控制台   |                | _ □ ×<br>(intel)                                                  |
|----------------------------------------------------------------------------------------------------|----|-----------------------------------------------------------------------------------------|-------|----------------|-------------------------------------------------------------------|
| <ul> <li>一般設定</li> <li>色彩設定</li> <li>多螢幕顯示</li> <li>自訂解析度</li> <li>選取設定檔</li> <li>目前的設定</li> </ul> | ~  | 選取顯示器<br>動位式電視機<br>解析度<br>1920 x 1080<br>重新整理速率<br>60p 赫茲<br>59i 赫茲<br>60p 赫茲<br>60i 赫茲 | (7)   | 子預獎            |                                                                   |
|                                                                                                    |    |                                                                                         | 儲存設定檔 | <b>文</b><br>取消 | <b>全日</b><br>(1)<br>(1)<br>(1)<br>(1)<br>(1)<br>(1)<br>(1)<br>(1) |

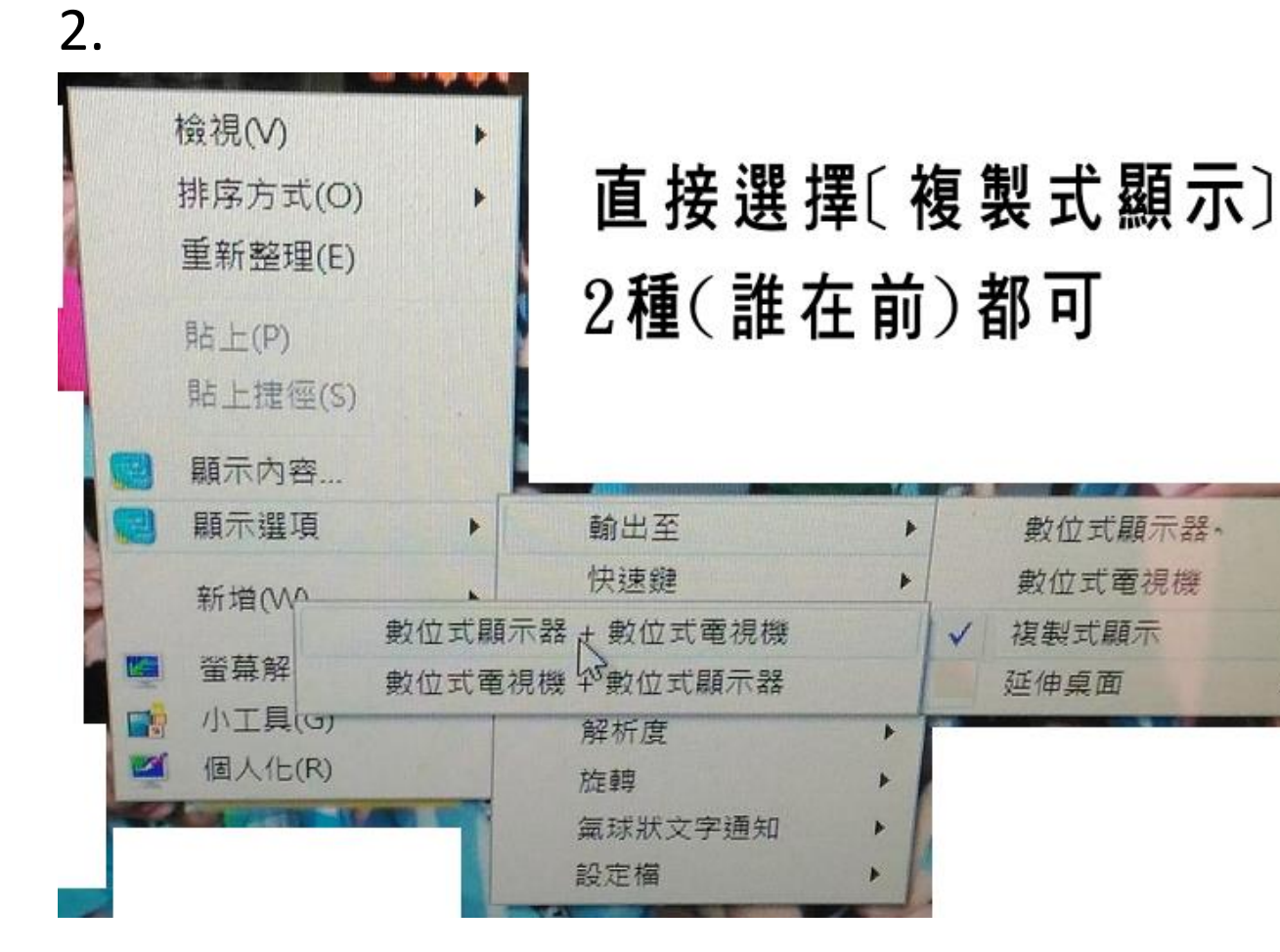

#### 3.

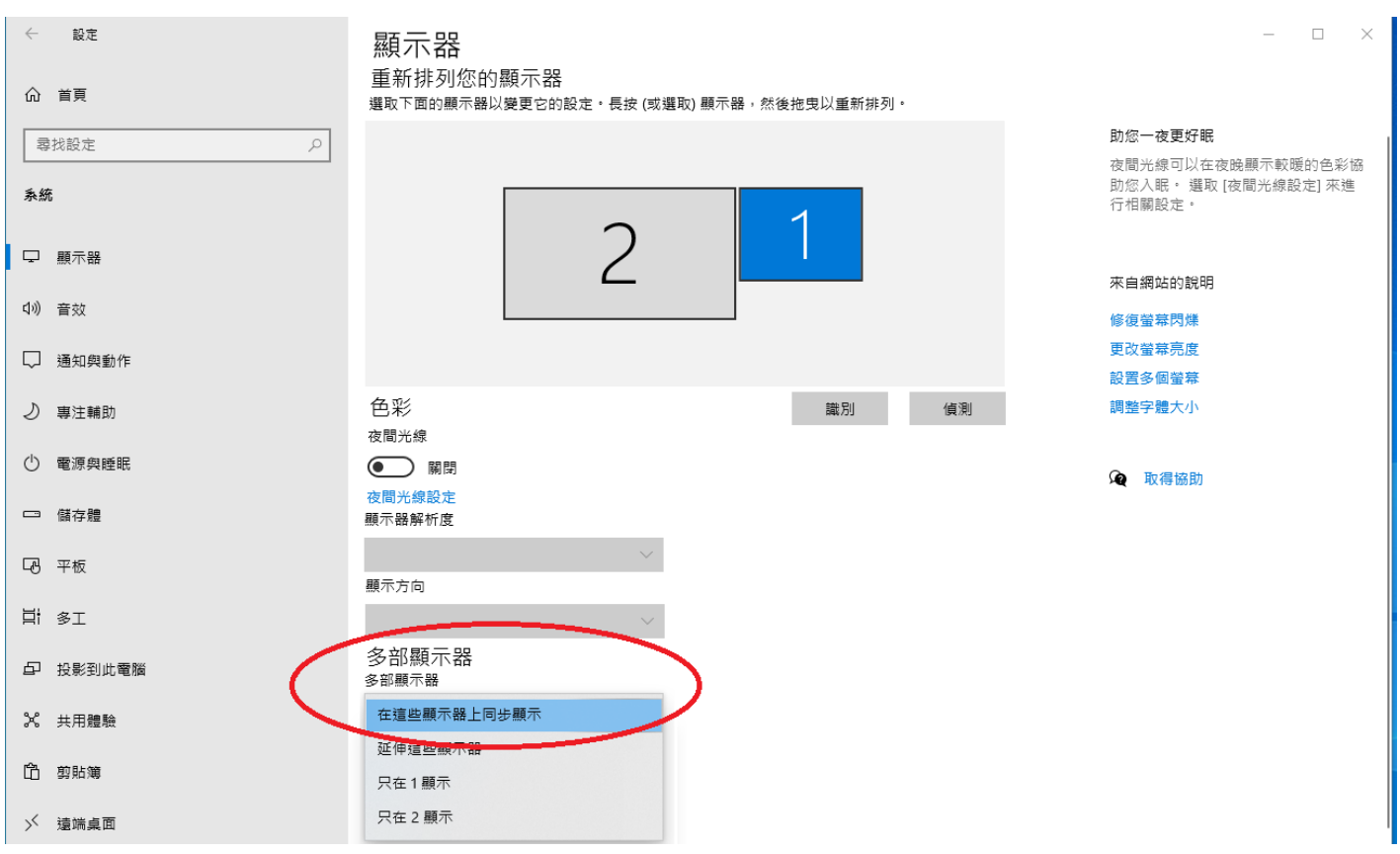

# 三、如果都只看到[單螢幕顯示],無其他選項可選 Ans:

- 請試著重新拔插 HDMI 線(通常也<sub>會聽到" 叮噹" 提示聲</sub>)。
   再看設定是否有別選項出現,有就依設定調整。
   確認電源,回 HOME 鍵,再重新選擇來源。
- 3. 再不行就報修(不必一直重開機無效果)\*3。

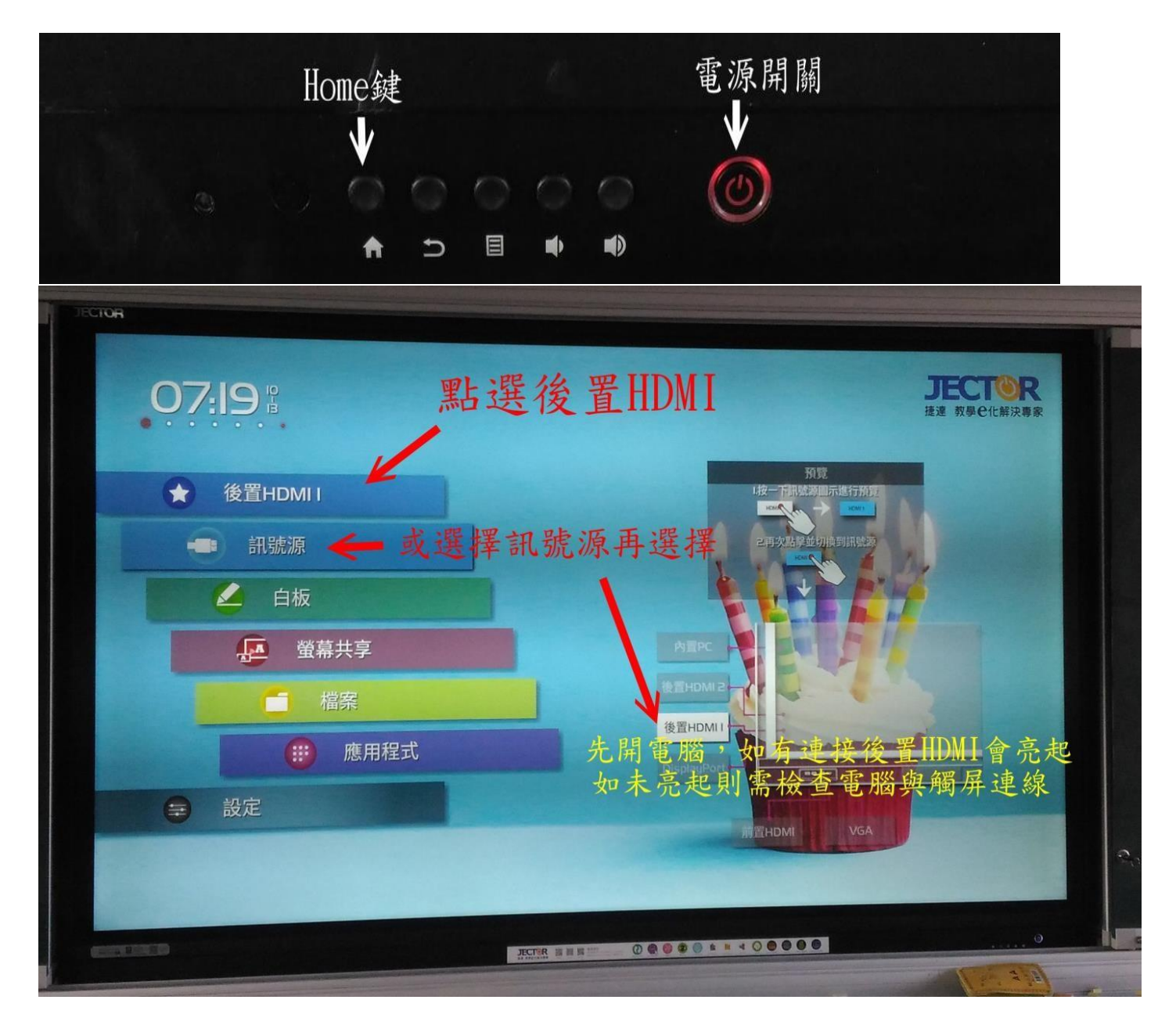

三、如果觸屏產生切屏,利用縮放全螢幕調整 Ans:如果沒有使用投影機請把投影機線材拔除(不 要接上),因為投影機與螢幕和觸屏解析度不同造 成。如果真要使用而產生切屏,請調整下方設定可 改善,但畫面比例會改變。

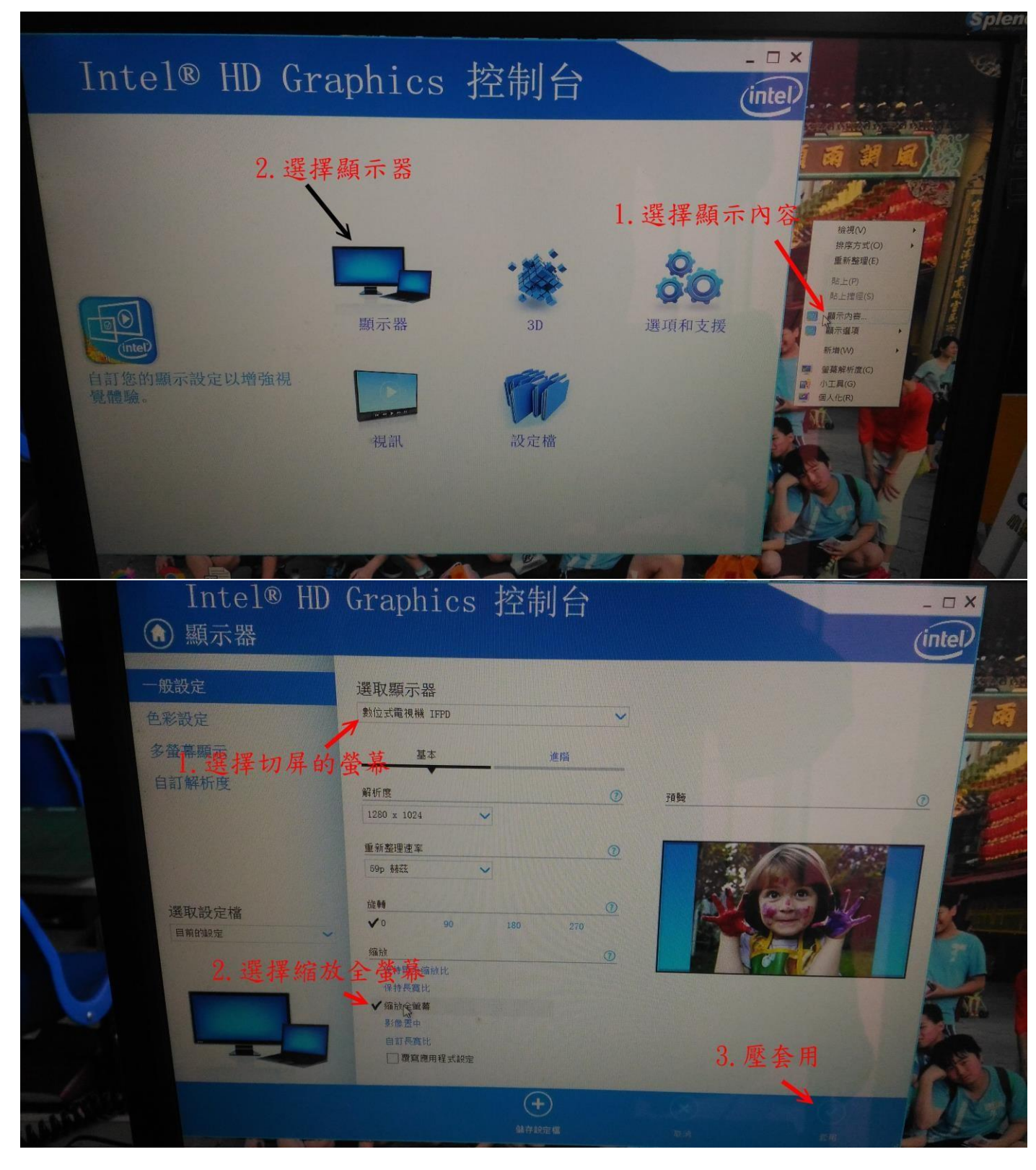

## 四、如何更改聲音由觸屏喇叭出聲

Ans:右下角喇叭圖式壓右鍵選擇想要裝置設定為預設值即可。

| 登音                                     | × |  |  |  |  |  |
|----------------------------------------|---|--|--|--|--|--|
| 播放 錄製 音效 通訊                            |   |  |  |  |  |  |
| 選取下面的播放裝置以修改其設定:                       |   |  |  |  |  |  |
| IFPD<br>Intel(R)顯示器音效 捷達86吋觸屏<br>就緒    |   |  |  |  |  |  |
| HiTV<br>Intel(R)顯示器音效<br>就結<br>盛源75吋觸屏 |   |  |  |  |  |  |
| 喇叭<br>Realtek(R) Audio<br>預段裝置         |   |  |  |  |  |  |
|                                        |   |  |  |  |  |  |
|                                        |   |  |  |  |  |  |
|                                        |   |  |  |  |  |  |
| 設定(C) → 內容(P)                          |   |  |  |  |  |  |
| 確定 取満                                  |   |  |  |  |  |  |
| 開啟音效設定(E)                              |   |  |  |  |  |  |
| 開啟音量混音程式(M)                            |   |  |  |  |  |  |
| 空間音妏 (耳機用 Windows Sonic) 2010 2010     |   |  |  |  |  |  |
| 音效(S)                                  |   |  |  |  |  |  |
| 疑難排解音效問題(T)                            |   |  |  |  |  |  |
| ● 30℃ 晴時多雲 へ 覧 4測 注 2021/9/29          |   |  |  |  |  |  |

如果只看到喇叭無其他選項,可試觸屏(HOME 鍵)回首頁-設定調整 輸入 2.0 試試。

| 19 28                       | A BAR AND                 |  |  |  |
|-----------------------------|---------------------------|--|--|--|
| 後 器 應用程式                    | 輸入/輸出設定                   |  |  |  |
| 口面 白板/截圖                    | 济用研究源<br>後置HDM 2          |  |  |  |
| Floating bar                |                           |  |  |  |
| ◎ 智能護眼                      | □ 前機訊號<br>主頁    ▼         |  |  |  |
| 11 日期與時間                    | 新接入信號源                    |  |  |  |
| <ul> <li>② 定時開關機</li> </ul> | 切換到新連續的訊號源                |  |  |  |
| □ 芳晨設定                      | HDMI 1/2 & DP EDID switch |  |  |  |
| ● 輸入/輸出設定                   | HDMI Front EDID switch    |  |  |  |
| 設 ① 關於設備                    | 1.4 *                     |  |  |  |
|                             | A DESTRUCTION             |  |  |  |
| 10:00                       |                           |  |  |  |
|                             |                           |  |  |  |
|                             |                           |  |  |  |